## 地図の見かたと操作を覚えよう

## 地図の向きを切り替えるには(ノースアップ/ヘディングアップ) 地図の縮尺を切り替えるには ヘディングアップからノースアップに切り替えるには 縮尺表示(100m)にタッチする。 する。 進行方向が上 |メニュー|| 全ルト 渋滞 抜け道 (ヘディングアップ) .... 和田 サブ 全ルト 渋滞 抜け道 広域または詳細で切り替える。 ノースアップにタッチする。 ● タッチし続けると、ズームイン/ズームア 25 m ウトのイメージで縮尺が切り替わります。 ノースアップに切り替わります。 (リニアスケール:◎操作編「利用に応じた 広域 -ト 渋滞 抜t道 設定に変える」 縮尺切替) お知らせ 縮尺表示は 3D調整 21 ● 現在地画面表示中にサブメニューから地図の向 ● 縮尺の範囲は、10 m~50 kmです。 きを切り替えることもできます。(11ページ) • 25m / 100m / 400m / 1.6 km / 6.4 km (C ノースアップからヘディングアップに切り替えるには タッチすると、タッチした縮尺に切り替 わります。 方位マーク(図)にタッチ 19:46 GPS する。 ジェー 全ルト 渋滞 抜け道 リモコンで操作するには (例: 広域 で800 mを選んだとき) FM 北が上 (ノースアップ) 広い範囲を見る サブ \_\_\_ 全ルト 渋滞 抜け道 詳細 詳しい地図を見る (ヘテネンリ゙アッ)にタッチする。 ヘディングアップに切り替わります。 FM インフォ お知らせ 100 m 3D調整 21 1 4773972 ● 現在地画面表示中にサブメニューから地図の向 きを切り替えることもできます。(11ページ) After

地図の見かたと基本操作

開在は

En